## PROGRÉS

Manual

# AquaCheck SDI-12 Soil moisture and temperature sensor

CODE 06140255 (80 cm) | 06140263 (120 cm) | 06140261 (140 cm)

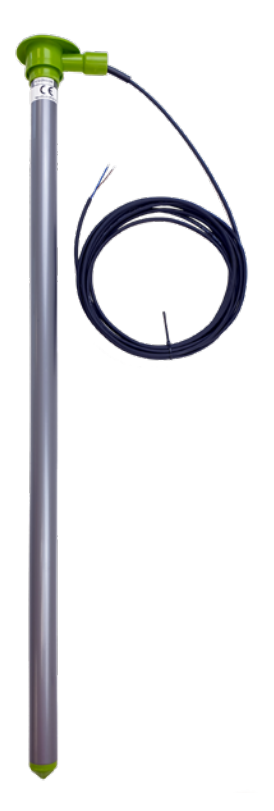

Sensor made up of different integrated bi-sensors along three possible nozzle lengths (80, 120 and 140 cm), separated every 20 cm.

It is installed perpendicularly to obtain, in any soil profile and in any crop, readings of soil volumetric water content (VWC) and temperature.

This capacitance sensor sends an electromagnetic signal to a surrounding volume of soil to measure its moisture content. Unlike other types of sensors, these measure the moisture in a volume of soil, which is much more significant.

The AquaCheck sensor uses the SDI-12 communication protocol to connect with the different devices. Using this protocol, and through the data bus, more than one sensor can be connected. A unique address will be configured for each of them.

This sensor is designed to operate buried in the soil. If it remains in the open air, the readings may cause radio communication interference to other devices.

#### Technical specifications

| Sensor details |                                                     |           |  | Reading range               |              |  |  |
|----------------|-----------------------------------------------------|-----------|--|-----------------------------|--------------|--|--|
| Dimensions     | Shaft diameter: 3.2 cm<br>Length: 80 - 120 - 140 cm |           |  | Soil water<br>content (VWC) | 0 to 100%    |  |  |
| Cable length   | 5 metres                                            |           |  | Temperature (°C)            | - 40 to 50°C |  |  |
| Soil type      | Mineral                                             | Sand      |  |                             |              |  |  |
|                | Clay                                                | Mud/Marl  |  |                             |              |  |  |
|                | Marl                                                | Clay/Marl |  |                             |              |  |  |
| Output type    | SDI-12 communication bus                            |           |  |                             |              |  |  |

#### Sensor parts

The following image shows the parts of the sensor and the volumes of soil measured by each sensor of the AquaCheck probe (for example, six integrated bi-sensors along 120 cm).

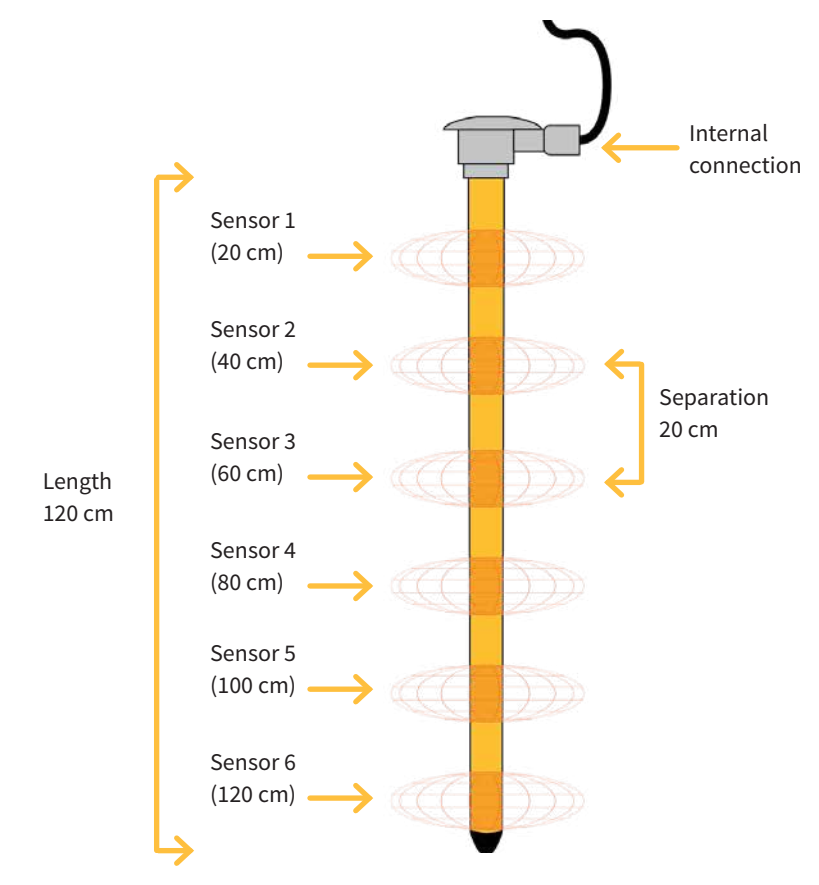

#### Installation

When selecting the location of the multi-sensor, it is very important to remember that the volume of soil in contact with it has the greatest influence on the sensor reading. Any air pocket or excessive compaction around the multi-sensor can also influence the measurements taken. Avoid creating preferential channels for water to pass between the sensor and the volume of soil in contact.

#### **IMPORTANT**

Do not install the multi-sensor in contact with any metal surface, since the sensor's electromagnetic field may be attenuated and therefore affect the measurement result.

Recommendations to always take into account:

- Take the diameter of the soil particles around the multi-sensor into account and make sure there are no large stones that could negatively affect the measurements.
- Maximise the contact between the multi-sensor surface and the soil at the time of installation. The more homogeneous the terrain, the more precise the measurements that can be taken.

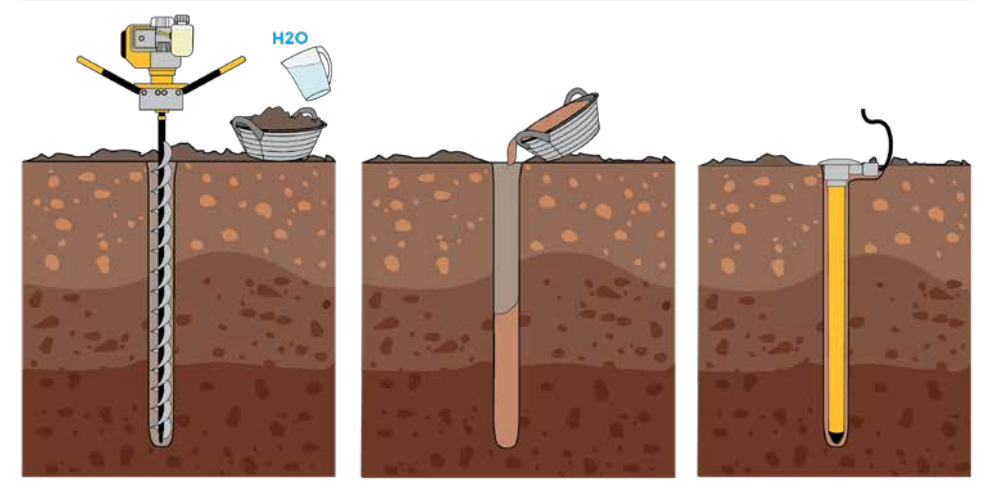

#### INSTALLATION WITH AN AUGER OR BORING TOOL

- 1. Using an auger, drill the soil at the point where the probe is to be installed. Use a 32 mm diameter drill bit to maximize contact with the soil walls and ensure that the drilling is as vertical as possible.
- 2. After drilling the hole, prepare a liquid mud with the soil extracted from the hole, finely sieved and mixed with water.
- 3. Pour the mixture into the hole.
- 4. Insert the sensor into the hole until the junction box is at ground level, without removing the protruding mud.

#### SOIL INFILTRATION

Once the sensor is installed, it is recommended to infiltrate the soil to achieve saturation and thus be able to view the field capacity value from the programmer.

This infiltration varies with soil texture and will be faster in sandy soils and slower in clay soils. A ring-shaped container with a diameter and a height of approximately 30 cm is needed. You will also need a bucket of about 50-litre capacity to pour water into the container.

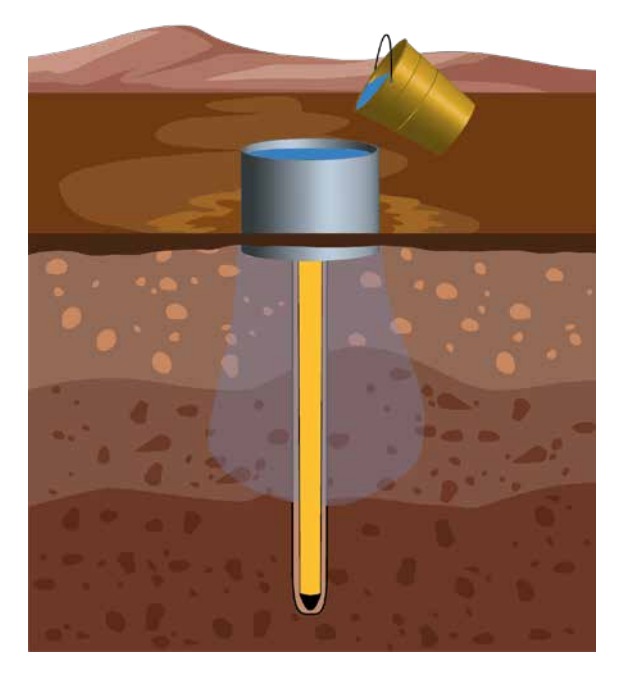

The steps to follow to infiltrate the soil are:

- Place the container in the centre where the AquaCheck probe is located and bury it about 10 cm.
- Pour 50 liters of water inside the ring in different doses and as the water infiltrates. This operation will take more or less time depending on the type of soil.
- Observe, through the programmer, the reading in % of water content in the soil of each of the sensors at different depths. The expected saturation values for each soil must be higher than the values marked as FC (Field Capacity) in the following table.

#### Indicative values of the type of soil texture for:

| TEXTURE           | VWC (FC) %<br>Field capacity | VWC (pmp) %<br>Wilting point | CRAD %<br>Available water<br>retention capacity |
|-------------------|------------------------------|------------------------------|-------------------------------------------------|
| Sand              | 15                           | 6                            | 9                                               |
| Clayey sand       | 18                           | 8                            | 10                                              |
| Sandy marl        | 21                           | 9                            | 12                                              |
| Marl              | 31                           | 14                           | 17                                              |
| Silty loam        | 35                           | 16                           | 19                                              |
| Sandy clayey marl | 29                           | 14                           | 15                                              |
| Sandy clay        | 33                           | 16                           | 17                                              |
| Loamy clay        | 36                           | 17                           | 19                                              |
| Silty clay loam   | 40                           | 19                           | 21                                              |
| Silty clay        | 40                           | 19                           | 21                                              |
| Clay              | 44                           | 22                           | 22                                              |

Source: New Mexico State University Climate Centre

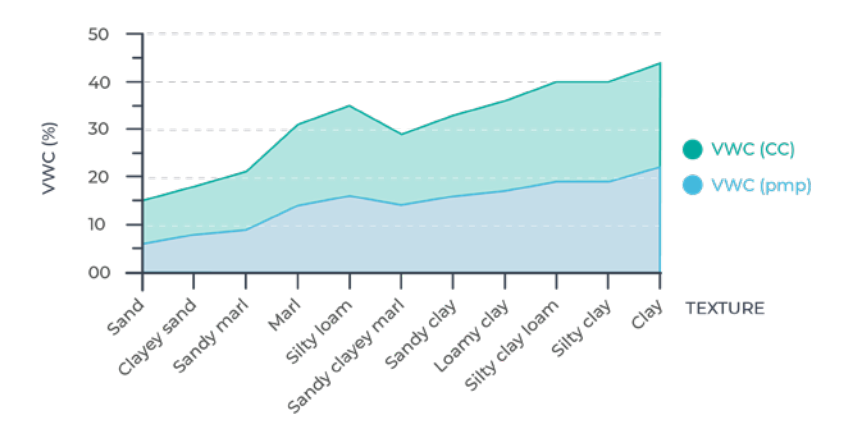

#### REMOVING THE MULTI-SENSOR

If this sensor is used in different reading points, make sure that the soil is moist before extracting the multi-sensor. The multi-sensor must never be removed by pulling on the cables, as this may damage the internal electronics and render it unusable. Depending on how it is installed, it may be necessary to dig around it, carefully, in order to remove it without damage.

#### Connections

The AquaCheck sensor can be connected to the AgroBee-L SDI-12/Nutri module, AgroBee SDI-12, to the Agrónic 2500 or 5500 with SDI-12 option or to the SDI-12 transmitter (the first three levels). A cable hose is provided for each unit that enables the different connections to be made easily with no need to access the inside of the module. All of the units use the following colour legend:

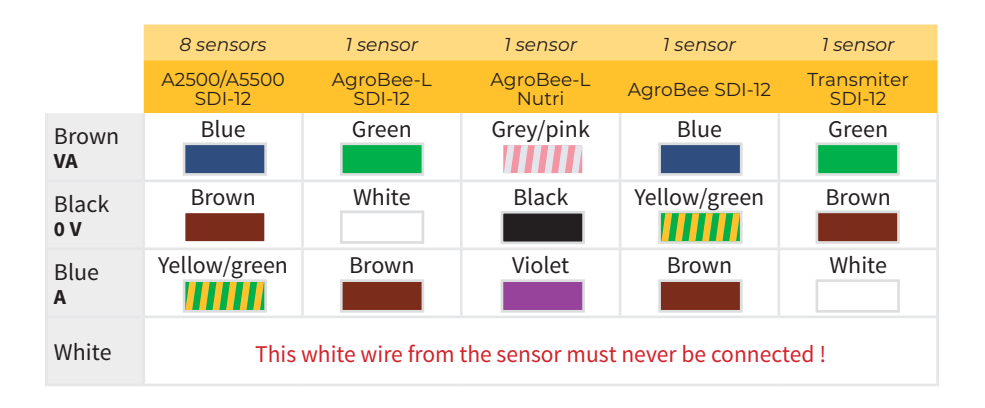

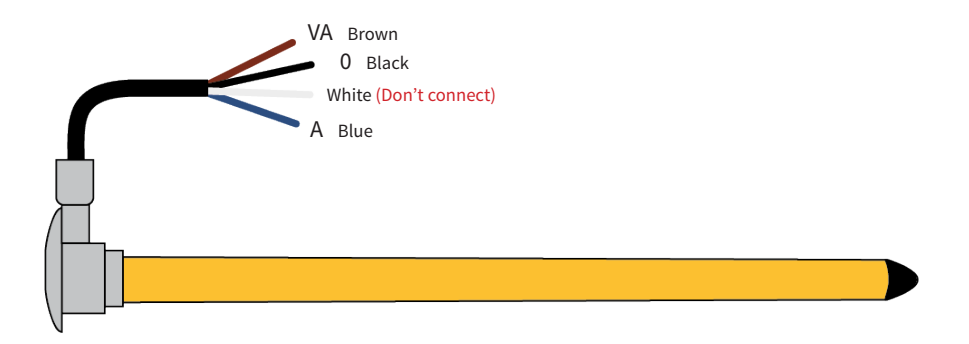

**NOTE** It is recommended that the cables that remain loose are also connected with a spare 3M connector to avoid possible short circuits or getting wet. These connectors are supplied together with the sensor.

To ensure the water tightness of the module's hose wire connections, it is recommended to use waterproof terminals. The connection through these terminals must be made without stripping the cable wires.

As connection elements, those of the 3M Scotchlok series (www.3m.com) can be used; ES Caps from TYCO Electronics (www.tycoelectronics.com); or the Cellpack splicing and resin diversion kits (www.cellpackiberica.com).

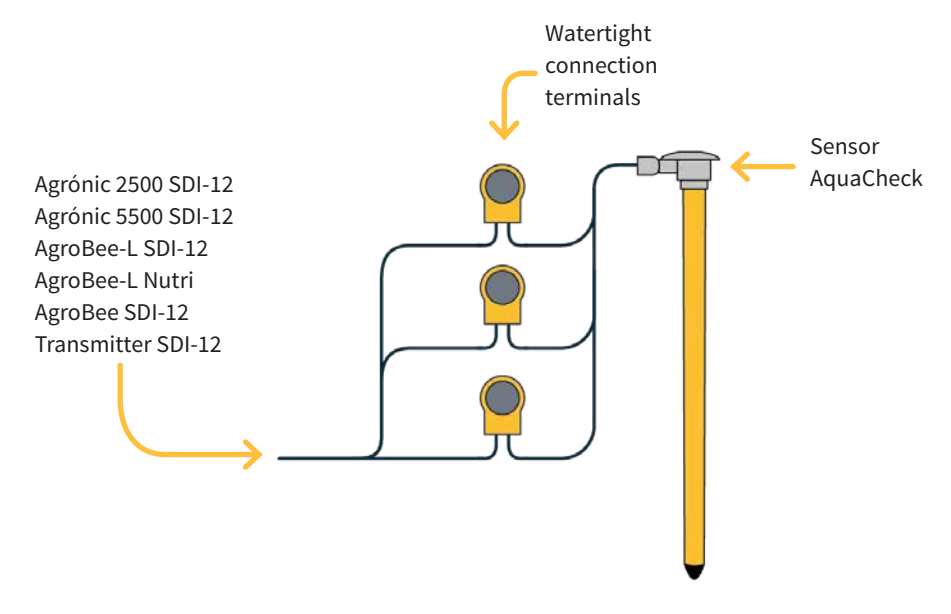

#### Compatibility table

| AGRÓNIC 2500                          | AGRÓNIC 4500    | AGRÓNIC 4000    | AGRÓNIC 5500                          | AGRÓNIC 7000    |
|---------------------------------------|-----------------|-----------------|---------------------------------------|-----------------|
| + option SDI-12<br>or + Trans. SDI-12 | + Trans. SDI-12 | + Trans. SDI-12 | + option SDI-12<br>or + Trans. SDI-12 | + Trans. SDI-12 |
| <b>Ø</b>                              | <b>Ø</b>        | <b>Ø</b>        | <b>Ø</b>                              | <b>Ø</b>        |

| AGRÓNIC BIT     | AGROBEE-L                         | AGROBEE          | A. MONOCABLE                                               | AGRÓNIC RADIO                                              |
|-----------------|-----------------------------------|------------------|------------------------------------------------------------|------------------------------------------------------------|
| + Trans. SDI-12 | + AgroBee-L<br>SDI-12 or<br>Nutri | + AgroBee SDI-12 | + Trans. SDI-12<br>+ 5 W panel<br>+ Bat. 7A<br>+ regulator | + Trans. SDI-12<br>+ 5 W panel<br>+ Bat. 7A<br>+ regulator |
| <b>Ø</b>        | 0                                 | 0                | 0                                                          | <b>S</b>                                                   |

#### Sensor configuration

The sensor acts by delivering a current or a voltage proportional to what it measures. The format indicates the sensor units and the relationship between the voltage read by the input and the sensor reading values.

A format with at least two calibration points needs to be configured for the sensor calculation and is configured from the programmer menu as follows.

Go to:

#### Function | Settings | Analogue Sensors | Formats (Always validate with the Enter key)

Once in the "Formats" menu, configure the settings as shown in the table.

- For A-2500, A-4500, A-4000, A-5500 and A-Bit units, choose number formats 22 (%) and 24 (°C).
- For the A-7000 unit, choose any function (see manual).
- For the AgroBee / AgroBee-L SDI-12 and AgroBee-L Nutri models, the formats are autoassigned when the analogue sensor is configured.

| AquaCheck sensor format |           |            |                  |  |
|-------------------------|-----------|------------|------------------|--|
|                         | Format 22 |            | Format 24        |  |
| Setting                 | Value 1   | Value 2    | Value 3          |  |
|                         | VWC [%]   | EC [mS/cm] | Temperature [°C] |  |
| No. of integers         | 3         | -          | 2                |  |
| No. of decimals         | 1         | -          | 1                |  |
| Sign                    | no        | -          | Yes              |  |
| Units                   | %         | -          | ٥C               |  |
| Calibration Point 1     |           |            |                  |  |
| Real value              | 800 mV    | -          | 800 mV           |  |
| Logical value           | 000.0%    | -          | -40.0°C          |  |
| Calibration Point 2     |           |            |                  |  |
| Real value              | 4000 mV   | -          | 4000 mV          |  |
| Logical value           | 100.0%    | -          | +50.0°C          |  |

#### Troubleshooting

#### THE SENSOR DOES NOT RESPOND

- Check the supply voltage that the device (AgroBee-L or AgroBee) supplies to the sensor.
  - If the voltage is equal to or greater than 10 V, it is correct.
  - If the voltage is **less than 10 V**, there is an over-consumption and the problem is possibly in the sensor or sensors.

To check this voltage in the same module, a Module Reader is needed (only in AgroBee-L) and it is carried out as follows:

#### ENT. QUERY DIG.-ANAL. | VDC SENSORS

- Check the current generated by the transmitter towards the programmer or module (4-20 mA) in the following cases:
  - If "Minimum error" is read in the Agrónic analogue input report.
  - If the "REPORT" menu of the Module Reader reads: "COM. SDI-12: incorrect".

This current can be verified with an ammeter in series on cable S1, S2 or S3 of the transmitter or using a Module Reader (QUERY menu). If the output current is **0 mA**, it indicates that the sensor is not connected or there is a problem with the sensor.

• Check that the connection is correct according to the table detailed in this manual (page 6).

#### SENSOR READING TOO HIGH

- Check that the soil is not too compacted during installation. Too high a density can cause the sensor reading to be higher.
- Make sure that the soil that has been configured is correctly selected on the device where it will be connected. Each soil needs a specific calibration equation.

#### SENSOR READING TOO LOW

- Check that there are no air pockets around the sensor body.
- Make sure that the soil that has been configured is correctly selected on the device where it will be connected. Each soil needs a specific calibration equation.

#### Further information

#### VIDEO FOR INSTALLATION WITH AN AUGER

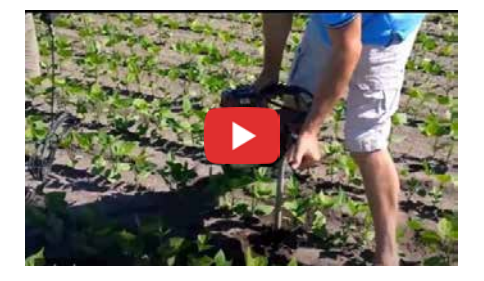

For further information about the sensor, please see the manufacturer's generic video:

www.youtube.com/watch?v=eetKmM3MY-U

#### VIDEO FOR INSTALLATION WITH A GIMLET

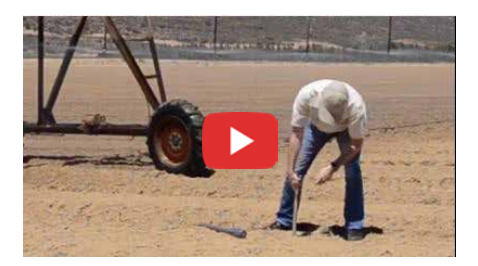

For further information about the sensor, please see the manufacturer's generic video:

www.youtube.com/watch?v=ThHIYgi-y8c

### Polígon Industrial, C/ de la Coma, 2 | 25243 El Palau d'Anglesola | Lleida | España Tel. 973 32 04 29 | info@progres.es | www.progres.es

R-2378-1

#### Sistemes Electrònics Progrés, S.A.